## Ändra kategori för valda filer

Ändrar kategori för flera filer genom ett angivet intervall.

1 Välj uppspelningsläge.

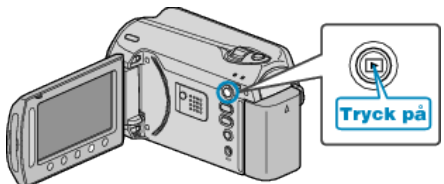

2 Välj videoläge.

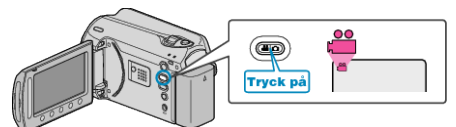

 ${\it 3}~$  Berör 📾 för att komma till menyn.

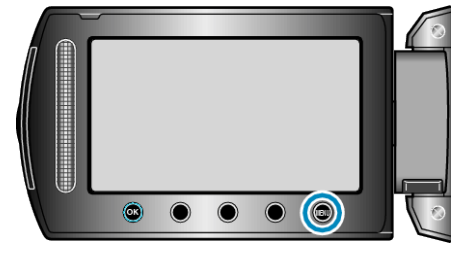

4 Välj "REDIGERA" och berör .

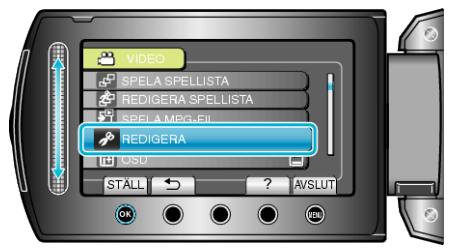

5 Välj "ÄNDRA HÄNDELSE REG." och berör .

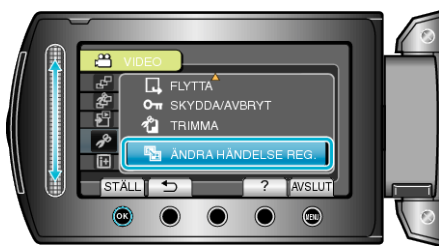

6 Välj "ANGE INTERVALL/ÄNDRA" och berör .

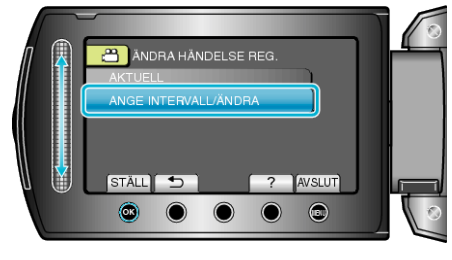

7~ Välj den första filen i intervallet och berör  $\textcircled{\ensuremath{\mbox{\tiny O}}}$  .

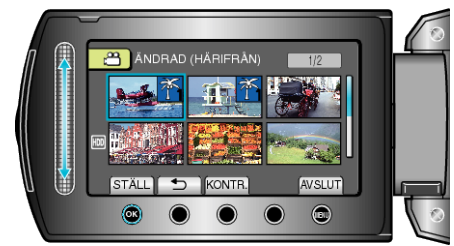

• Berör "KONTR." för att markera den valda filen.

 ${\it 8}~$  Välj den sista filen i intervallet och berör  ${\scriptstyle \textcircled{\sc ss}}$  .

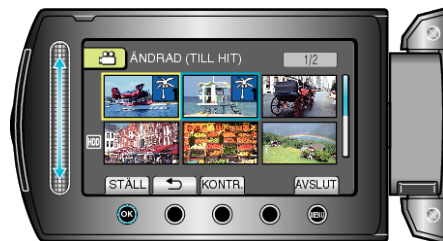

9 Välj en ny kategori och berör ®.

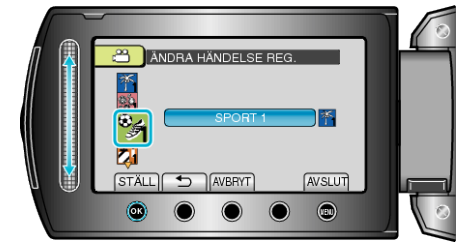

- Du kan ångra en vald kategori genom att beröra "AVBRYT".
- Efter inställning, berör .
- När du vill går ur skärmen, berör du 🗐.